## IT-Kompakt

# Software Zugang

#### am

## **RheinAhrCampus**

### Remagen

Zugang zum Terminalserver über ...

- VPN Seamless
- VPN Terminal
- WebVPN Terminal

... von Extern, WLAN oder öffentlichen Netzwerkdosen

Dieter Gruschinski Fachhochschule Koblenz Standort Remagen University of Applied Sciences v.1.0 RheinAhr **Ö** 

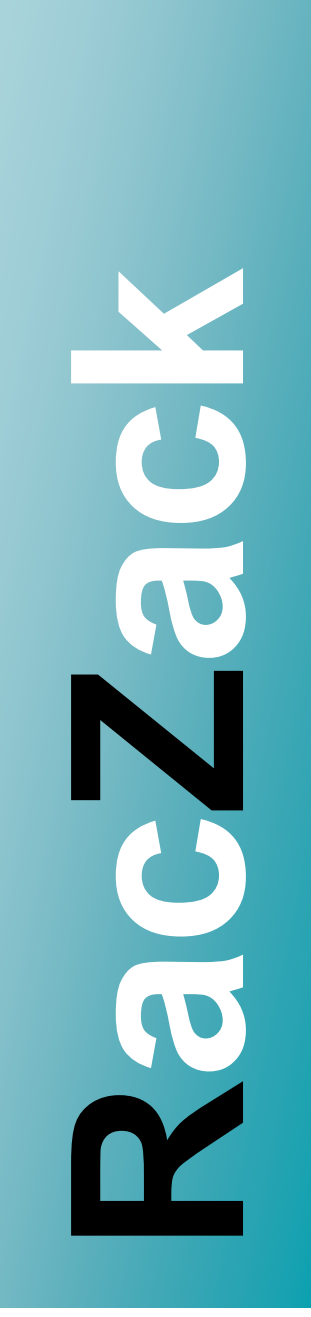

Rechenzentrum RheinAhrCampus

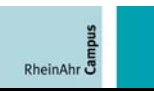

#### Inhaltsverzeichnis

| 1 | Vora | aussetzungen:                                              | 3 |
|---|------|------------------------------------------------------------|---|
| 2 | Unte | erstützte Systeme:                                         | 3 |
|   | 2.1  | Seamless:                                                  | 3 |
|   | 2.2  | Terminal:                                                  | 4 |
| 3 | VPN  | - Seamless Installation Terminaldiensteclient mit Windows: | 5 |
|   | 3.1  | Windows XP mit Servicepack 2:                              | 5 |
|   | 3.2  | Windows XP mit Servicepack 3:                              | 5 |
|   | 3.3  | Windows Vista ohne Servicepack:                            | 6 |
|   | 3.4  | Windows Vista mit Servicepack 1:                           | 7 |
| 4 | VPN  | - Seamless Softwarezugang mit Windows:                     | 8 |
| 5 | VPN  | - Terminal Softwarezugang mit Windows:1                    | 0 |
| 6 | Web  | oVPN - Terminal Softwarezugang mit Windows:1               | 2 |

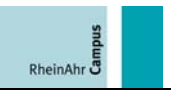

#### **1** Voraussetzungen:

Sie haben eine gültige Kennung vom Rechenzentrum.

Sie haben sich erfolgreich aus dem WLAN, von öffentlichen Netzwerkdosen oder von Extern mit VPN oder WebVPN verbunden.

#### Hinweis:

Weitere Informationen zum Zugang zur Hochschule erhalten Sie aus den Rechenzentrums-Dokumentationen VPN und WebVPN.

#### 2 Unterstützte Systeme:

#### 2.1 Seamless:

Bei einer Seamlessverbindung wird nur das Programm, das Sie gestartet haben auf Ihren Desktop exportiert.

#### Voraussetzungen:

- VPN (kein WebVPN)
- Windows XP oder Windows Vista
- InternetExplorer

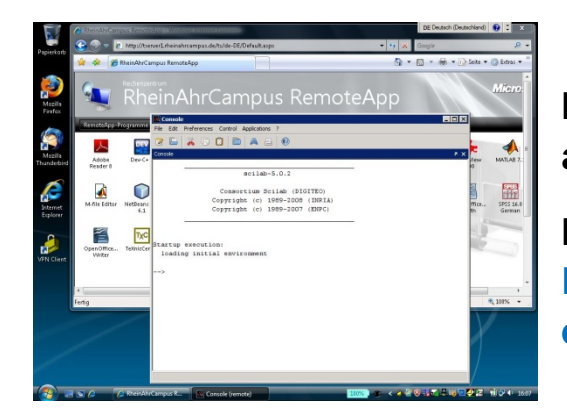

Im Hintergrund wird Ihr Desktop angezeigt.

Im Vordergrund wurde eine Beispielsoftware vom Server exportiert.

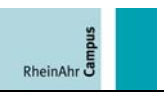

Sie benötigen für die Seamlessverbindung einen aktuellen Terminaldiensteclient.

Lesen Sie unter <u>VPN - Seamless Installation Terminaldiensteclient</u> <u>mit Windows</u> wie Sie Ihren Computer aktualisieren können.

Anschließend lesen Sie unter <u>VPN - Seamless Softwarezugang mit</u> <u>Windows</u> wie Sie Software exportieren.

#### 2.2 Terminal:

Bei einer Terminalverbindung wird ein kompletter Windows-Desktop exportiert.

Voraussetzungen:

- VPN oder WebVPN
- Windows:

Für den Softwarezugang benötigen Sie die Remotedesktopverbindung.

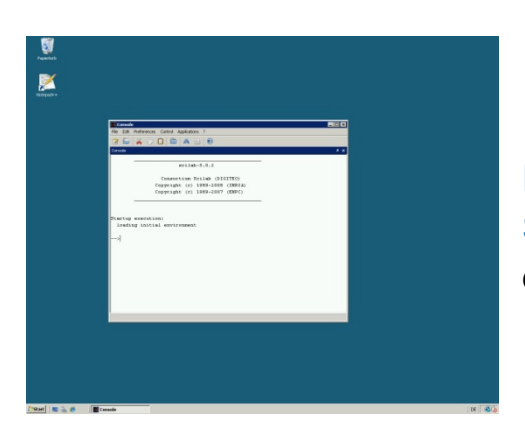

Desktop und Beispielsoftware vom Server mit Remotedesktopverbindung exportiert.

Linux:

Linuxrechner können sich mit rdesktop verbinden.

RheinAhr B

Der Softwarezugang wird anhand der Beispiele <u>VPN - Terminal</u> <u>Softwarezugang mit Windows</u> und <u>WebVPN - Terminal</u> <u>Softwarezugang mit Windows</u> gezeigt.

## 3 VPN - Seamless Installation Terminaldiensteclient mit Windows:

Sie benötigen für die Seamlessverbindung einen aktuellen Terminaldiensteclient.

3.1 Windows XP mit Servicepack 2:

Windows XP Nutzer mit Servicepack 2 müssen zuvor den Terminaldiensteclient 6.1 installieren. Patch: KB952155.

Sie erhalten das Patch auf der Microsoft-Homepage.

http://www.microsoft.com/downloads

#### 3.2 Windows XP mit Servicepack 3:

Sie haben sich erfolgreich aus dem WLAN, von öffentlichen Netzwerkdosen oder von Extern, mit VPN verbunden.

Windows XP Nutzer mit Servicepack 3 müssen zuvor den Terminaldiensteclient im InternetExplorer aktivieren.

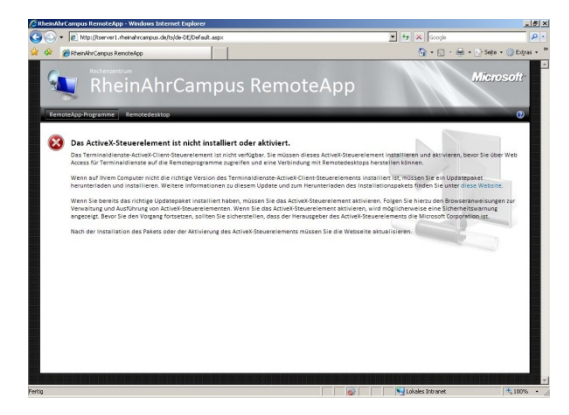

Starten Sie Ihren InternetExplorer mit folgender Webadresse:

http://tserver1.rheinahrcampus.de/ts

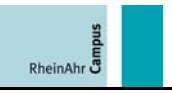

|                                                                                      |                                                                                | 2 |
|--------------------------------------------------------------------------------------|--------------------------------------------------------------------------------|---|
|                                                                                      | Coogle                                                                         | - |
| nte∆nn                                                                               | Popupblocker Phishingfilter                                                    |   |
| Add-Ons aktivieren bzw. deaktivieren                                                 | Add-Ons verwalten )                                                            | Я |
| Weitere Add-Ons suchen                                                               | Offlinebetrieb<br>Windows Update<br>Volibid F11<br>Menüleiste<br>Symbolleisten |   |
| en dieses ActiveX-Steuerelement installie<br>ndung mit Remotedesktops herstellen kör | Windows Messenger<br>Diagnose von Verbindungsproblemen<br>Sun Java Konsole     |   |
| um Herunterladen des Installationspaket                                              | Internetoptionen                                                               |   |

Wählen Sie unter Extras über Add-Ons verwalten die Option Add-Ons aktivieren bzw. deaktivieren.

| Aggeigen: Momentan in In                                 | ternet Explorer geladene Add-l                                                                                 | )ns                           | 1                      |            |
|----------------------------------------------------------|----------------------------------------------------------------------------------------------------|-------------------------------|------------------------|------------|
| None                                                     | Herausgeber                                                                                                    | Status                        | Typ                    | Detri -    |
| Diagoose voo Verbindu                                    | versione systems, exception                                                                                    | Althout                       | Encloser envention and | HUMU       |
| PrivBar                                                  |                                                                                                    | Aktiviert                     | Symboleiste            | Prinflar   |
| Shockwave Flash Object                                   | Adobe Systems Incorpora                                                                                        | Aktiviert                     | ActiveX-Steuerelen     | Flash6     |
| Sophos Web Content S                                     | Sophos Pk                                                                                                    | Aktiviert                     | Browserhilfsobjekt     | Sophos     |
| SSWielper Class                                          | Sun Microsystems, Inc.                                                                                         | Aktiviert                     | Browserfulf sobjekt    | ssv.dl     |
| Sun Java Konsole                                         | Sun Microsystems, Inc.                                                                                         | Aktiviert                     | Browsererweiterung     | ssv.dl     |
| Windows Messenger                                        |                                                                                                    | Aktiviert                     | Browsererweiterung     |            |
| Deaktiviert                                              |                                                                                                    |                               |                        |            |
| Marosoft Terranal Servi                                  | Microsoft Corporation                                                                                          | Deaktry                       | ActiveX-Steuerelen     | mstsca     |
| Microsoft Terminal Servi                                 | Microsoft Corporation                                                                                          | Deaktiv                       | ActiveX-Steuerelen     | nstsca-    |
| d .                                                      |                                                                                                    |                               | 1                      | ÷Ċ         |
|                                                          |                                                                                                    |                               |                        |            |
| Lintellungen                                             | A CONTRACTOR OF THE OWNER OF THE OWNER OF THE OWNER OF THE OWNER OF THE OWNER OF THE OWNER OF THE OWNER OF THE | ACOVER LOUCH                  |                        |            |
| Kicken Sie oben auf ein Add-<br>und auf "Aktiveren" oder | On C Aktivieren                                                                                                | Klicken Sie ob<br>Namen eines | oen auf den<br>AntwaX  | Contrett ( |
| "Deaktivineer"                                           | G Desthinese                                                                                                   | Stoueselement                 | ti und                 |            |

Wählen Sie unter Anzeigen: Momentan in Internet Explorer geladene Add-Ons aus.

Aktivieren Sie die zwei Microsoft Terminal Services Clients ActiveX-Steuerelemente, die mit Status Deaktiviert gekennzeichnet sind.

|                                                         | sternet Explorer geladene Add-0 | 115                         | 1                    |            |
|---------------------------------------------------------|---------------------------------|-----------------------------|----------------------|------------|
| None                                                    | Herausgeber                     | Status                      | Typ                  | Detra      |
| Aktiviert                                               |                                 |                             |                      |            |
| Adobe FOF Link Helper                                   | Adobe Systems, Incorpor         | Altiviert                   | Browserhilf sobteld. | ArrolEHelt |
| Diagnose von Verbindu                                   |                                 | Altiviert                   | Drowsererweiterung   |            |
| PrivBar                                                 |                                 | Altiviert                   | Symbolieiste         | PrivBar.dl |
| Shockwave Flash Object                                  | Adobe Systems Incorpora         | Aktiviert                   | ActiveX-Steuerelen   | Flash6.ocx |
| Sophos Web Content S                                    | Sophos Plc                      | Althiert                    | Browserhilf sobjekt  | SophosBH   |
| SSVHelper Class                                         | Sun Microsystems, Inc.          | Altiviert                   | Browserhilfsobjekt   | ssv.dl     |
| 🕥 Sun Java Konsole                                      | Sun Microsystems, Inc.          | Altiviert                   | Browsererweiterung   | ssy.dl     |
| S Windows Messenger                                     |                                 | Aktiviert                   | Browsererweiterung   |            |
| Microsoft Terminal Servi                                | Microsoft Corporation           | Aktiviert                   | ActiveX-Reuerelen    | astscax.d  |
| Microsoft Terminal Servi                                | Microsoft Corporation           | Aktiviert                   | ActiveX-Steuerelen   | mstscax.d  |
| •1                                                      |                                 |                             | 1                    | *          |
|                                                         |                                 |                             |                      |            |
| Entrelangen                                             | a construction and the          | COVER LOSO                  | neen                 |            |
| Nicken Sie oben auf en Add<br>und auf "Zikfreinen" oder | On @ Aktivieren                 | Vacken Sie o<br>Vanen eines | Gen auf den          | Section (  |
| "Deaktivineer"                                          | Contrant                        | Inurelence                  | trunt .              |            |

Bestätigen Sie mit OK.

#### 3.3 Windows Vista ohne Servicepack:

Windows Vista Nutzer müssen zuvor das Servicepack 1 installieren. Servicepack 1: KB936330.

Sie erhalten das Servicepack 1 auf der Microsoft-Homepage.

http://www.microsoft.com/downloads

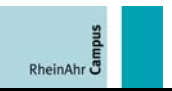

#### 3.4 Windows Vista mit Servicepack 1:

Sie haben sich erfolgreich aus dem WLAN, von öffentlichen Netzwerkdosen oder von Extern, mit VPN verbunden.

Windows Vista Nutzer mit Servicepack 1 müssen zuvor das ActiveX-Steuerelement Terminal Service ActiveX Client ausführen.

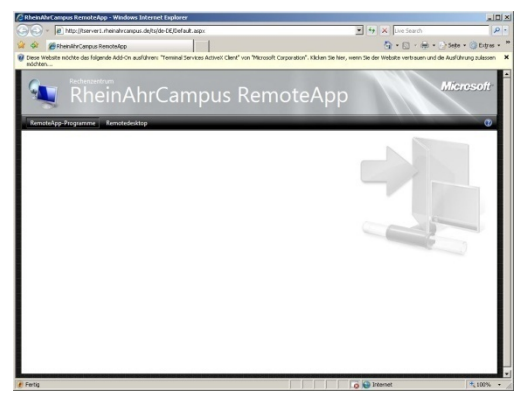

Starten Sie Ihren InternetExplorer mit folgender Webadresse:

http://tserver1.rheinahrcampus.de/ts

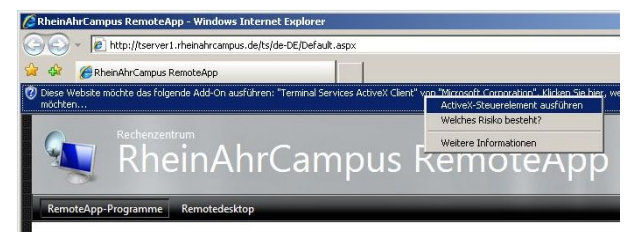

Klicken Sie auf die gelbe Leiste mit der linken Maustaste und wählen Sie ActiveX-Steuerelement ausführen.

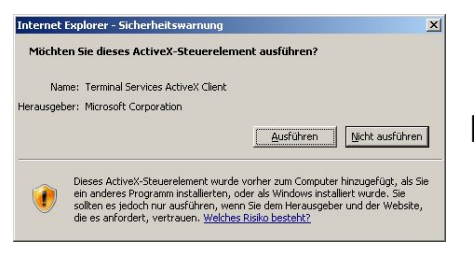

Bestätigen Sie mit Ausführen.

Lesen Sie unter <u>VPN - Seamless Softwarezugang mit Windows</u> wie Sie Software exportieren.

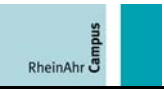

#### 4 VPN - Seamless Softwarezugang mit Windows:

Sie haben sich erfolgreich aus dem WLAN, von öffentlichen Netzwerkdosen oder von Extern, mit VPN verbunden.

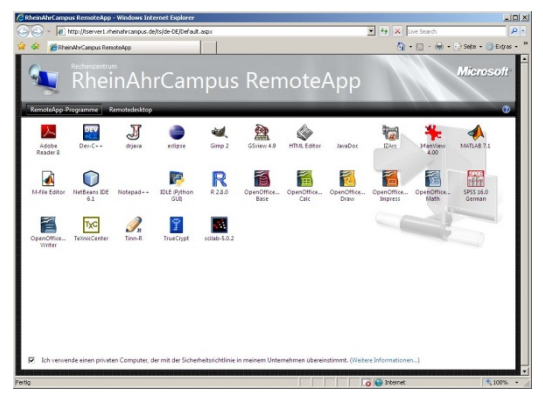

Starten Sie Ihren InternetExplorer mit folgender Webadresse:

http://tserver1.rheinahrcampus.de/ts

Wählen Sie die Software aus und starten Sie diese durch einen Doppelklick.

#### Hinweis:

Die installierte Software kann sich jederzeit ändern.

| 九 Ren                       | noteApp                                                                           | ×                                                                                                    |
|-----------------------------|-----------------------------------------------------------------------------------|----------------------------------------------------------------------------------------------------|
| 8                           | Eine Website möchte<br>Herausgeber der Rei<br>werden.                             | eine Remoteverbindung starten. Der<br>noteverbindung kann nicht identifiziert                                |
| Der Co<br>Verbin<br>bereits | omputer kann durch diese<br>dung nur her, wenn Sie de<br>s zuvor verwendet haben. | Remoteverbindung beschädigt werden. Stellen Sie die<br>en Ursprung der Verbindung kennen oder die Verbindung |
| 6                           | Herausgeber:                                                                      | Unbekannter Herausgeber                                                                                      |
| 3                           | Тур:                                                                              | RemoteApp-Programm                                                                                           |
|                             | Remotecomputer:                                                                   | TSERVER1                                                                                                    |
| Der Re                      | motecomputer kann auf f                                                           | olgende Ressourcen dieses Computers zugreifen:                                                               |
|                             | Laufwerke                                                                         | Serielle Schnittstellen                                                                                      |
|                             | Zwischenablage                                                                    | l▼ D <u>r</u> ucker                                                                                          |
| Änder                       | ungen an <mark>diesen Optione</mark> n                                            | betreffen nur diese eine Verbindung.                                                                         |
|                             |                                                                                   | Verbinden Abbrechen Details <<                                                                               |
|                             |                                                                                   |                                                                                                    |

Wählen Sie Ihre Ressourcen, die Sie freigeben wollen, aus.

#### **Hinweis:**

In der exportierten Software können Sie mit der Ressource ...

- Laufwerke auf Ihre eigenen Laufwerke Ihres Computers zugreifen.

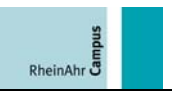

- Zwischenablage mit Ihren Computer per copy und paste arbeiten (kopieren und einfügen).
- Drucker auf Ihre lokalen Drucker zugreifen.

| Anmeldeinf      | ormationen eingeben                            |                |
|-----------------|------------------------------------------------|----------------|
| liese Anmeld    | einformationen werden für das Herstellen einer | /erbindung mit |
| 201 YOF 1 STICE | an canpas as vermendet.                        |                |
| _               |                                                |                |
|                 | racampus\IhrLoginName                          |                |
|                 | •••••                                          |                |
|                 | Domăne: racampus                               |                |
| Пв              | gene Anmeldeinformationen speichern            |                |
|                 | T 12                                           |                |
|                 | OK                                             | Abbrachan      |

Authentifizieren Sie sich mit Ihrer gültigen Kennung am Terminalserver. Zur Anmeldung verwenden Sie bitte Ihr E-Mail-Paßwort.

Hinweis:

IhrLoginName entspricht Ihrem Benutzername.

Schreiben Sie vor Ihrer gültigen Kennung immer die Domäne racampus\.

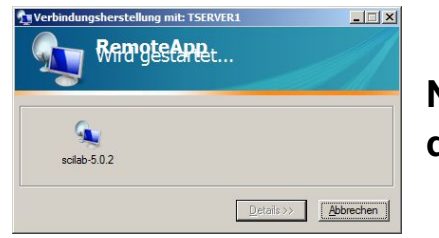

Nach erfolgreicher Authentifizierung, erfolgt der Verbindungsaufbau.

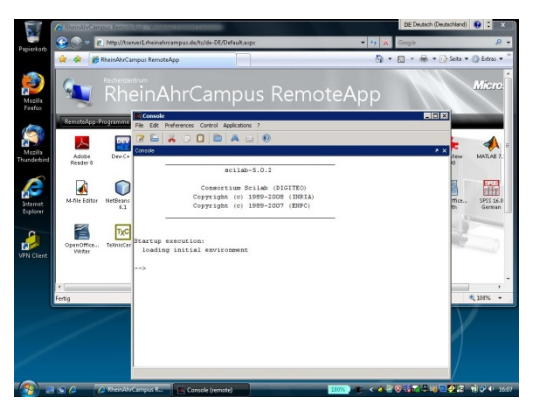

Sie können mit der Software arbeiten.

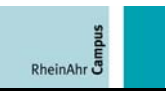

#### **5 VPN - Terminal Softwarezugang mit Windows:**

Sie haben sich erfolgreich aus dem WLAN, von öffentlichen Netzwerkdosen oder von Extern, mit VPN verbunden.

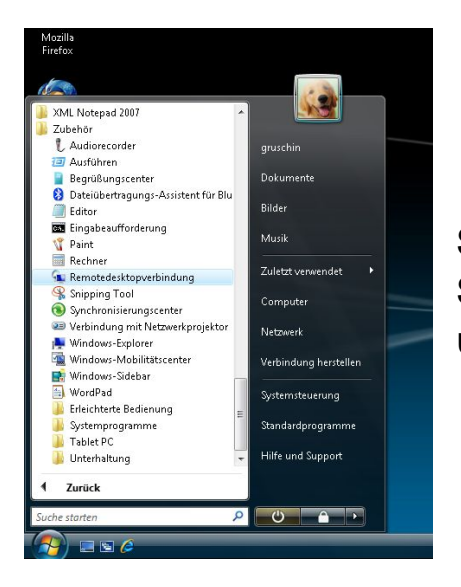

Starten Sie die Remotedesktopverbindung. Sie finden das Programm im Startmenü unter Zubehör.

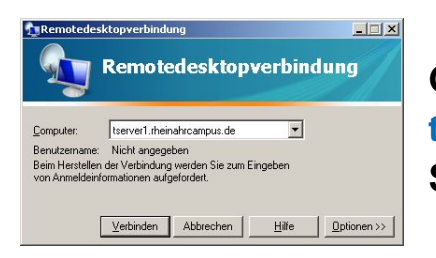

Geben Sie unter Computer tserver1.rheinahrcampus.de ein und klicken Sie auf Verbinden.

#### **Hinweis:**

Über Optionen >> können Sie die Ressourcen ändern.

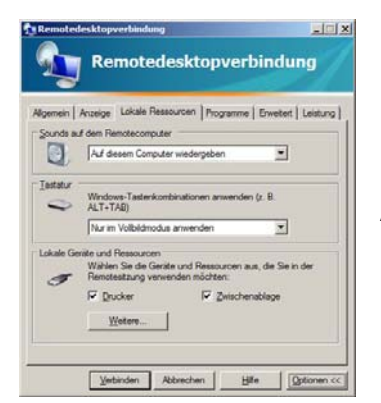

Klicken Sie auf den Dateireiter Lokale Ressourcen. Wählen Sie Ihre Ressourcen aus. Andere Ressourcen finden Sie unter Weitere....

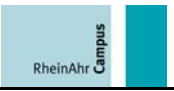

| ale Geräte und I | Ressourcen            |                   |               | _ |
|------------------|-----------------------|-------------------|---------------|---|
| /ählen Sie die G | ieräte und Ressource  | n auf diesem Comp | uter aus, die |   |
| Smartgards       | saturg verwendern     | Noncon.           |               |   |
| Serielle Schni   | ttstellen             |                   |               |   |
|                  | tzte Plug & Play-Gerä | te                |               |   |
|                  |                       |                   |               |   |
|                  |                       |                   |               |   |
|                  |                       |                   |               |   |
|                  |                       |                   |               |   |

Wählen Sie Ihre Ressourcen aus und bestätigen Sie mit OK.

Bei einer Terminalverbindung können Sie mit der Ressource ...

- Laufwerke auf Ihre eigenen Laufwerke Ihres Computers zugreifen.
- Zwischenablage mit Ihren Computer per copy und paste arbeiten (kopieren und einfügen).
- Drucker auf Ihre lokalen Drucker zugreifen.

| Anmeldeinf<br>Diese Anmeld | ormationen eingeben<br>einformationen werden für da | s Herstellen eine | r Verbindung mit |    |
|----------------------------|-----------------------------------------------------|-------------------|------------------|----|
| server1.rhe                | anrcampus.de verwendet.                             |                   |                  | -  |
|                            | racampus\IhrLoginNa                                 | ime               |                  |    |
|                            | ••••••                                              |                   |                  |    |
|                            | Domăne: racampus                                    |                   |                  | 12 |
| ΓE                         | gene Anmeldeinformationen s                         | peichern          |                  |    |
|                            |                                                     | 17                | 8                |    |

Authentifizieren Sie sich mit Ihrer gültigen Kennung am Terminalserver. Zur Anmeldung verwenden Sie bitte Ihr E-Mail-Paßwort.

#### Hinweis:

IhrLoginName entspricht Ihrem Benutzername.

Schreiben Sie vor Ihrer gültigen Kennung immer die Domäne racampus\.

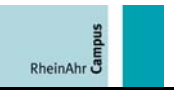

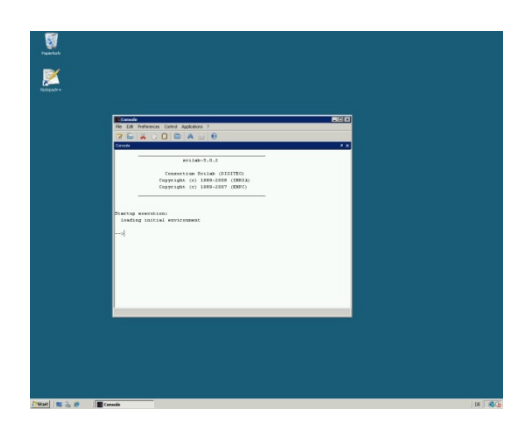

Starten Sie die Software aus dem Startmenü.

#### Hinweis:

Die installierte Software kann sich jederzeit ändern.

#### **6 WebVPN - Terminal Softwarezugang mit Windows:**

Sie haben sich erfolgreich aus dem WLAN, von öffentlichen Netzwerkdosen oder von Extern, mit WebVPN verbunden.

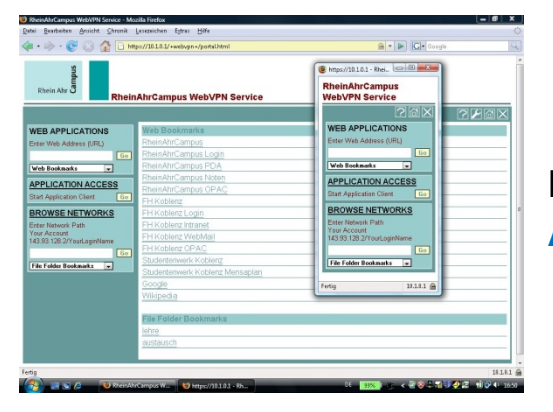

Klicken Sie auf APPLICATION ACCESS.

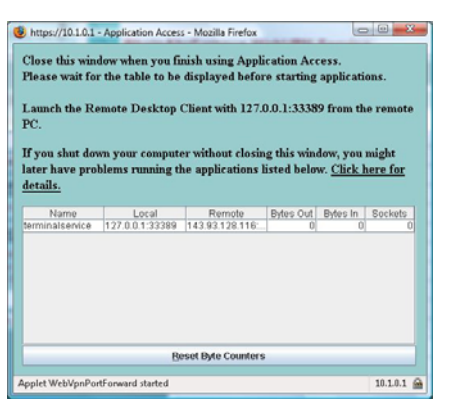

Das Fenster muß für den Softwarezugang geöffnet bleiben.

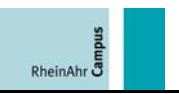

#### Hinweis:

Wenn die Tabelle nicht erscheint, müssen Sie ein Java SE Runtime Environment (JRE) installieren.

Sie erhalten das JRE auf der Sun-Homepage.

http://java.sun.com/javase/downloads/index.jsp

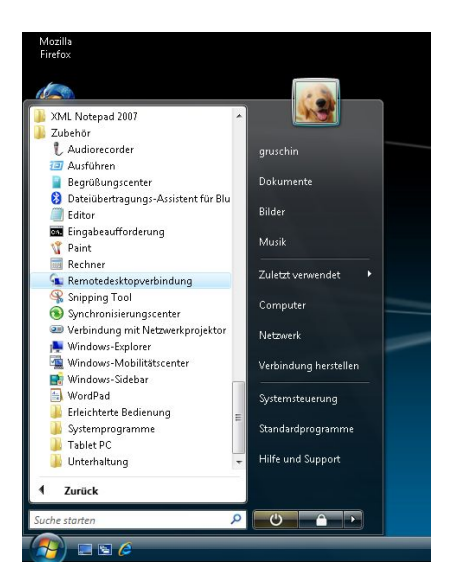

Starten Sie die Remotedesktopverbindung. Sie finden das Programm im Startmenü unter Zubehör.

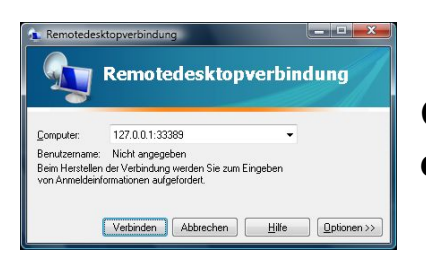

Geben Sie unter Computer 127.0.0.1:33389 ein und klicken Sie auf Verbinden.

#### Hinweis:

Über Optionen >> können Sie die Ressourcen ändern.

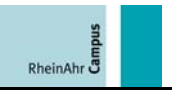

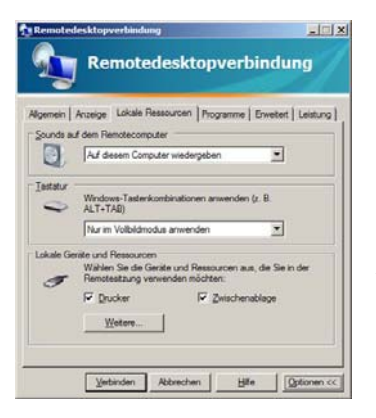

Klicken Sie auf den Dateireiter Lokale Ressourcen. Wählen Sie Ihre Ressourcen aus. Andere Ressourcen finden Sie unter Weitere....

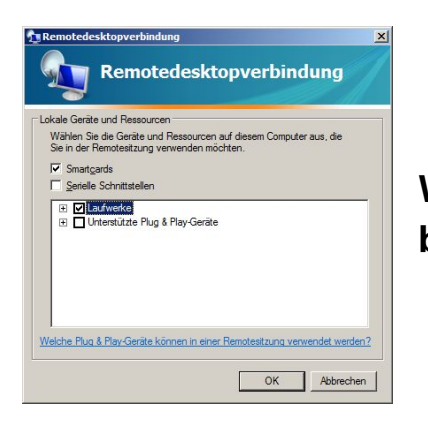

Wählen Sie Ihre Ressourcen aus und bestätigen Sie mit OK.

Bei einer Terminalverbindung können Sie mit der Ressource ...

- Laufwerke auf Ihre eigenen Laufwerke Ihres Computers zugreifen.
- Zwischenablage mit Ihren Computer per copy und paste arbeiten (kopieren und einfügen).
- Drucker auf Ihre lokalen Drucker zugreifen.

| te Anmeld<br>127.0.0.1 | einformationen werden für das Herstellen einer Verbindun<br>rerwendet. |
|------------------------|------------------------------------------------------------------------|
|                        |                                                                        |
|                        |                                                                        |
|                        | racampus\thrLoginName                                                  |
|                        | •••••                                                                  |
|                        | Domäne: racampus                                                       |
| E. Fre                 | ene Anmeldeinformationen speichern                                     |
|                        | Domäne: racampus                                                       |

Authentifizieren Sie sich mit Ihrer gültigen Kennung am Terminalserver. Zur Anmeldung verwenden Sie bitte Ihr E-Mail-Paßwort.

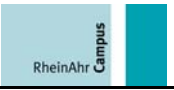

#### Hinweis:

IhrLoginName entspricht Ihrem Benutzername.

Schreiben Sie vor Ihrer gültigen Kennung immer die Domäne racampus\.

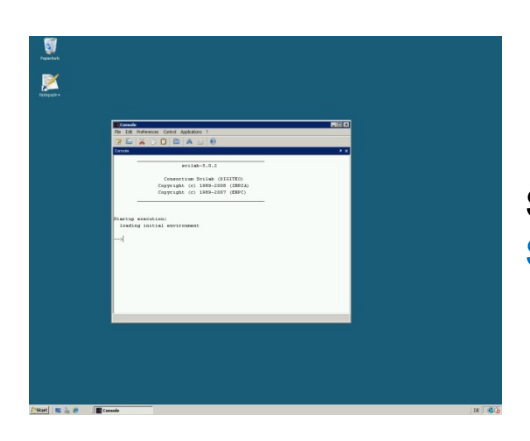

Starten Sie die Software aus dem Startmenü.

#### Hinweis:

Die installierte Software kann sich jederzeit ändern.